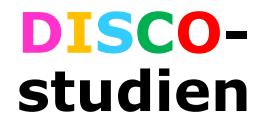

# Handbok för DISCO e-crf

Vid frågor kontakta:

Elin Söderman 0703664433 elin.soderman@akademiska.se Joanna Wessbergh 0705650723 joanna.wessbergh@akademiska.se

Handbok\_OC\_v2\_20180503

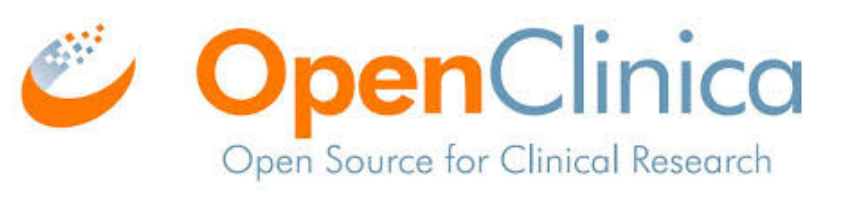

1

## Innehållsförteckning:

| 1. Några kom ihåg innan du börjars.3                                                                                                |
|----------------------------------------------------------------------------------------------------|
| 2. Events.4                                                                                                    |
| 3. Vanligaste ikonerna för eventens.4                                                                                               |
| 4. Klicka på ett event, vad händer dås.4                                                                                            |
| 5. Startsidan när du loggar ins.5                                                                                                   |
| 6. Lägga till en patients.5<br>6.2 Starta upp en patients.6<br>6.3 Starta första CRF på patientens.6<br>6.4 Patientens Eventsidas.7 |
| 7. Fylla i CRFs.8                                                                                                    |
| 8. Obligatoriska frågors.9<br>8.2 Failed Validation Checks.9<br>(vid missing data på obligatoriska frågor)                          |
| 9. Flaggans.10                                                                                                    |
| 10. Notes and Descripancies (DVQ)s.10                                                                                               |
| 11. Nytt event på samma patients.11-12                                                                                              |
| 12. Fler CRF på samma events.13                                                                                                    |
| 13. Fortsätta på påbörjat events.14                                                                                                 |
| 14. Återkommande events.14<br>14.2 Befintliga återkommande events.14                                                                |

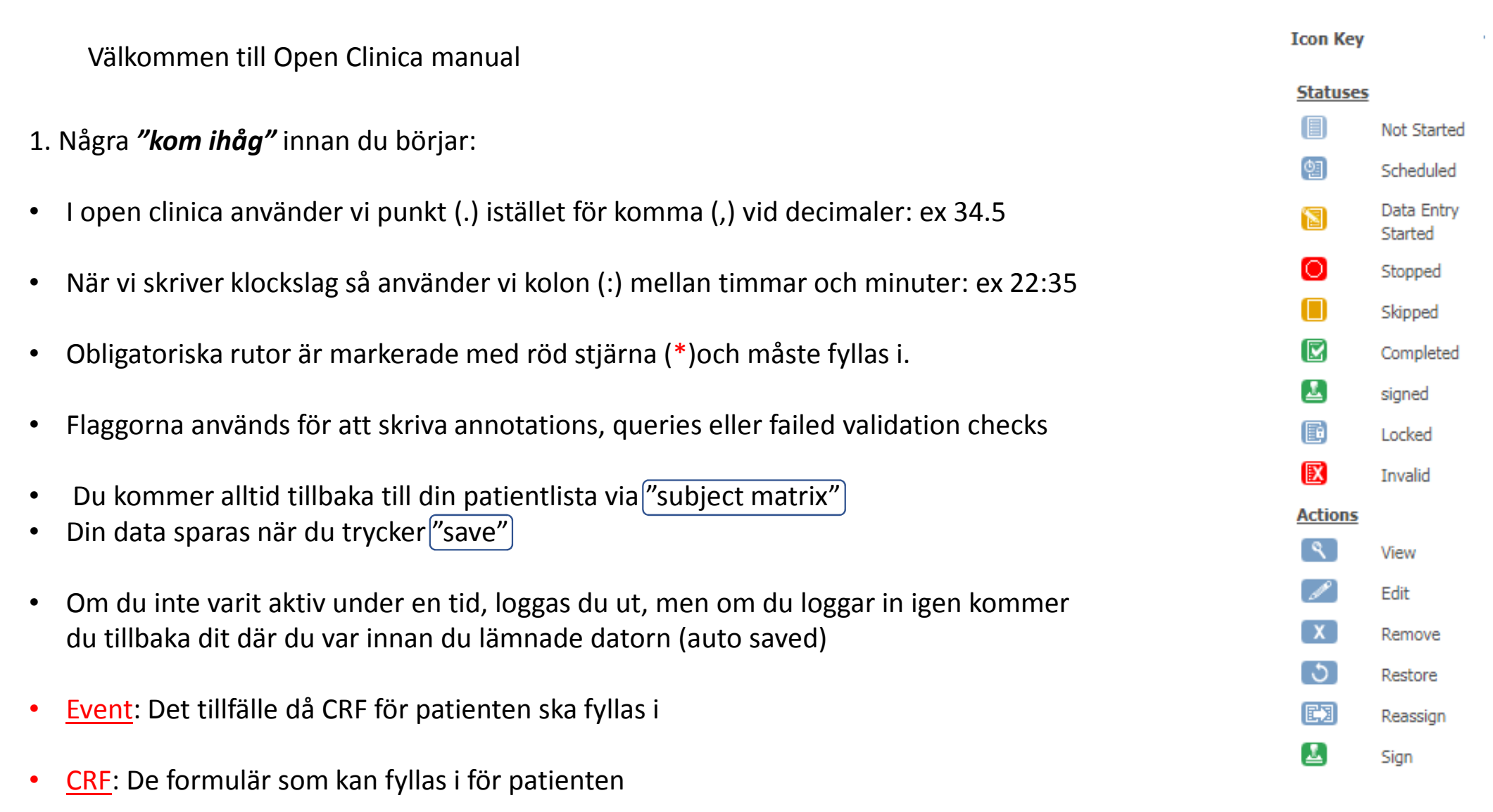

## Forts... 2. I den här vyn ligger de 9 eventen och patientnumren

| C C C        | ommunity Edition      | Home   Subject H                                                                                                    | latrix   Note | s & Discrepan  | cies   Stud | y Audit I | og   Ta  | sks *  |            | Suppo                    | rt Study Sub | iject ID |                | Ga          |
|--------------|-----------------------|----------------------------------------------------------------------------------------------------|---------------|----------------|-------------|-----------|----------|--------|------------|--------------------------|--------------|----------|----------------|-------------|
| Alerts &     | Messages 🔹            | L                                                                                                    |               |                |             |           |          |        |            | $\langle \rangle$        |              |          |                |             |
| Instructi    | ions 🔹                | Subject M                                                                                                    | latrix fo     | r test2 🛛      |             |           |          |        |            | $\setminus$              |              |          |                |             |
| Info         |                       | L                                                                                                    |               |                |             |           |          |        |            |                          |              |          |                |             |
| Icon Key     | -                     | K      K      K |               |                |             |           |          |        |            |                          |              |          |                |             |
| Statuse      | 5                     | Study Subject                                                                                                    | ID Hirst form | is Angiography | y ICU 7 day | s Lab     | Discharg | e ECHO | 1 Month Fo | flow Up Six Month Follow | V UP AE/SA   | Action   | tS<br>Filter C | lear Filter |
|              | Not Started           | 1                                                                                                    | ឲា            | 8              | 3           | (3)       | 8        | 63     | 63         |                          | 8            | 8        | X              |             |
| <b>(11</b> ) | Scheduled             | 10010                                                                                                    |               | N x2           |             |           |          | ())    | (1)        |                          | (3)          | 8        | X              |             |
| 8            | Data Entry<br>Started | 10011                                                                                                    | 8             | (1)            | (1)         | (11)      | m        | m      | m          | (1)                      | 0            | 8        | x              |             |
| 0            | Stopped               | 10012                                                                                                    |               |                |             |           |          |        |            |                          |              | 8        | X              |             |
|              | Skipped               | 111                                                                                                    |               |                |             |           |          |        |            | ()                       |              | ٩.       | x              |             |
|              | Completed             | 1111                                                                                                    | (1)           |                |             | ())       |          |        |            | ())                      |              | 8        | X              |             |
| 2            | signed                | 123                                                                                                    |               |                |             |           |          |        |            |                          |              | ٩.       | X              |             |
|              | Locked                | 20170901                                                                                                    |               |                |             |           |          |        |            |                          |              | 9        | X              |             |
| ×            | Invalid               | 222                                                                                                    |               |                |             |           |          |        |            |                          |              | ٩.       | X              |             |
| Actions      |                       | 255                                                                                                    |               |                |             |           |          |        |            |                          |              | 8        | X              |             |
| ٩            | View                  | 3230                                                                                                    |               |                |             |           |          |        |            |                          |              | ٩.       | X              |             |
| Ľ            | Edit                  | 333                                                                                                    |               |                |             |           |          |        |            |                          |              | 8        | X              |             |
| x            | Remove                | 444                                                                                                    |               |                |             |           |          |        |            |                          |              | ٩.       | X              |             |
| 3            | Restore               | Resultat 1 - 13                                                                                                    | av 13.        |                |             |           |          |        |            |                          |              |          |                |             |
|              | Reassign              |                                                                                                    |               |                |             |           |          |        |            |                          |              |          |                |             |
| 2            | Sign                  |                                                                                                    |               |                |             |           |          |        |            |                          |              |          |                |             |
| View All 1   | cons                  |                                                                                                    |               |                |             |           |          |        |            |                          |              |          |                |             |

- 3. Dessa är de vanligaste ikonerna för eventen:
  - Icke startat event
  - Daterat event (av dig eller annan användare)
  - Påbörjat event, dvs CRF formulären är påbörjade<sup>dbok\_OC\_v2\_20180503</sup>

4. Klickar man på ett event så kommer man till denna vy. (patient 1 i detta fall)

## Här finns de CRF som kan fyllas i för patienten i detta event

| Community Edition     | Home   Subject          | t Matrix    | Notes & I | Discrepancies   Stud | y Aud  | it Log   Tasks 💌  |        |    |   | Support    | Study Subject ID |
|-----------------------|-------------------------|-------------|-----------|----------------------|--------|-------------------|--------|----|---|------------|------------------|
| Alerts & Messages 🔹 🔻 |                         |             |           |                      |        |                   |        |    |   |            |                  |
| (nstructions v        | Enter or                | Valida      | te Dai    | ta for CRFs in       | FC     | HO @              |        |    |   |            |                  |
| info v                |                         |             |           |                      |        |                   |        |    |   |            |                  |
| Study Events -        |                         |             |           | Edit Study E         | vont   | 1                 |        |    |   |            |                  |
| tudy Events           | Chudu Cubia             | + 10        |           | Luit Study L         | VCIIL  |                   |        |    |   |            |                  |
| toot                  | Study Subje             | CC ID       |           | 1                    |        |                   |        |    |   |            |                  |
| Testar                | Study Event             |             |           | ECHU<br>N/A          | The    |                   |        |    |   |            |                  |
| DISCO tect            | Location<br>Chudu Cubio | ct OID      |           | N/A                  | (n     |                   |        |    |   |            |                  |
| DISCO_IESC            | Study Subje             | a oid       |           | 55_1                 | _      |                   |        |    |   |            |                  |
| main                  | Start Date              |             |           | 12-Oct-2017          | Pb     |                   |        |    |   |            |                  |
| eko                   | End Date/Ti             | me          |           |                      | Pb     |                   |        |    |   |            |                  |
| eko                   | Subject Even            | nt Status   |           | data entry started   |        |                   |        |    |   |            |                  |
| 1month                | Last Update             | d by        |           | Elina (23-Oct-2017)  |        |                   |        |    |   |            |                  |
| 6 months              |                         |             |           |                      |        |                   |        |    |   |            |                  |
| 6month                | CRES III UIIS SU        | Duy Even    |           |                      |        |                   |        |    |   |            |                  |
| new                   | CRF Name                | Vers        | Statu     | s Initial Data Entry |        | Double Data Entry | Action | IS |   |            |                  |
| PreIVA                | 72ECHO                  | 2.0         |           | Elina                |        |                   |        | ٩  | 4 | E2         |                  |
| AE                    | SIXECHO                 | 2.0         |           | Elina                |        |                   | 1      | 9  | 占 | <b>C</b> 3 |                  |
| AE                    |                         |             | _         |                      |        |                   |        | _  |   |            |                  |
| 6extend               | View t                  | his Subject | 's Record | Exit                 |        |                   |        |    |   |            |                  |
| Follow_up             | Workflow                | -           |           |                      |        |                   |        |    |   |            |                  |
| Test pre iva          |                         |             |           |                      |        |                   |        |    |   |            |                  |
| disco info            | Study Ever              | nt _N       | <b></b>   |                      |        |                   |        |    |   |            |                  |
| testing pre           | Overview                |             | Data En   | try Mark Eve         | ent CR | FComplete         |        |    |   |            |                  |
| testing               |                         |             |           |                      |        |                   |        |    |   |            |                  |
| program               |                         |             |           |                      |        |                   |        |    |   |            |                  |
| elin                  |                         |             |           |                      |        |                   |        |    |   |            |                  |
| Pre_hosp_             |                         |             |           |                      |        |                   |        |    |   |            |                  |
| akm                   |                         |             |           |                      |        |                   |        |    |   |            |                  |
| At ICU 7d             |                         |             |           |                      |        |                   |        |    |   |            |                  |
| ICU                   |                         |             |           |                      |        |                   |        |    |   |            |                  |

#### 5. STARTSIDA

När du loggar in i Open Clinica är det denna bild du möter. Klickar du på Home eller Subject Matrix kommer du till samma sida; där dina patienter ligger.

| rts & I  | Messages 🔹  |                 |              |               |              |        |           |         |               |                       |               |         |              |            |
|----------|-------------|-----------------|--------------|---------------|--------------|--------|-----------|---------|---------------|-----------------------|---------------|---------|--------------|------------|
| structio | ons 🔻       | Subject M       | atrix fo     | r test2 🛛     |              |        |           |         |               |                       |               |         |              |            |
| fo       | *           |                 |              |               |              |        |           |         |               |                       |               |         |              |            |
| on Key   |             |                 | DI 15 ¥      | Show More S   | elect An Eve | nt 🔻   | Add New   | Subject |               |                       |               |         |              |            |
| atuses   |             | Study Subject I | D First forn | is Angiograph | y ICU 7 day  | /s Lab | Dischargo | e ECHO  | 1 Month Follo | w Up Six Month Follow | r Up   AE/SAE | Action  | S<br>Shore C | less Ciles |
|          | Not Started | 1               | ത            |               |              | 3      |           |         | 59            |                       | 3             | Apply I | X            |            |
| 1        | Scheduled   | 10010           |              |               |              |        |           |         |               |                       |               |         |              | B          |
| 9        | Data Entry  | 10011           |              | () X2         |              |        |           |         |               |                       |               |         |              | 63         |
| 8        | Stonned     | 10012           |              |               |              |        |           |         |               |                       |               |         |              | 63         |
|          | Ckinned     | 111             |              |               |              |        |           |         |               |                       |               |         |              | 62         |
|          | Shipped     | 111             |              |               |              |        |           |         |               |                       |               |         | _            |            |
| 3        | Completed   | 1111            |              |               |              |        |           |         |               |                       |               | 5       | <u>×</u>     |            |
|          | signed      | 123             |              |               |              |        |           |         |               |                       |               | ٩.      | X            |            |
|          | Locked      | 20170901        |              |               |              |        |           |         |               |                       |               | ٩.      | X            |            |
| 3        | Invalid     | 222             |              |               |              |        |           |         |               |                       |               | ٩       | X            |            |
| tions    |             | 255             |              |               |              |        |           |         |               |                       |               | 8       | X            |            |
| ٩.)      | View        | 3230            |              |               |              |        |           |         |               | (1)                   |               | ٩.      | X            |            |
| P)       | Edit        | 333             |              |               |              |        |           |         |               |                       |               | 8       | X            |            |
| (        | Remove      | 444             |              |               |              |        |           |         |               |                       |               | 3       | x            | 63         |
| )        | Restore     | Resultat 1 - 13 | av 13.       | -             | -20          |        |           |         |               |                       | 69            | _       | _            |            |
|          | Reassign    |                 |              |               |              |        |           |         |               |                       |               |         |              |            |
|          | Sign        |                 |              |               |              |        |           |         |               |                       |               |         |              |            |

#### 6. Lägga till patient

Klicka på Add New Subject för att lägga till ny patient.

| erts & I | dessages v  | 1                  |            |               |                |     |          |           |            |                        |             |          |          |             |
|----------|-------------|--------------------|------------|---------------|----------------|-----|----------|-----------|------------|------------------------|-------------|----------|----------|-------------|
| structio | ons 🔻       | Subject Ma         | trix fo    | r test2 🔊     |                |     |          |           |            |                        |             |          |          |             |
| nfo      | *           | î —                |            |               |                |     |          |           |            |                        |             |          |          |             |
| on Key   | -           |                    | 15 🔻       | Show More S   | elect An Event | •   | Add Nev  | v Subject |            |                        |             |          |          |             |
| atuses   |             | Study Subject ID   | First form | s Angiography | ICU 7 days     | Lab | Discharg | e ECHO    | 1 M ath Fo | llow Up Six Month Folk | w Up AE/SAE | Action   | IS       |             |
|          | Not Started |                    | -          |               |                |     | -        |           |            |                        |             | Apply    | Filter C | lear Filter |
| 2        | Scheduled   | 1                  |            |               |                |     |          |           |            |                        |             |          |          |             |
| 3        | Data Entry  | 10010              | U          | 🔁 x2          |                | N   |          |           | U          |                        |             | <u> </u> | <u>×</u> |             |
|          | Started     | 10011              | 8          |               |                |     |          |           |            |                        |             | ٩        | X        |             |
| 0        | Stopped     | 10012              |            |               |                |     |          |           |            |                        |             | 9        | X        |             |
|          | Skipped     | 111                |            |               |                |     |          |           |            |                        |             | ٩        | X        |             |
|          | Completed   | 1111               |            |               |                |     |          |           |            |                        |             | ٩        | X        |             |
| <b></b>  | signed      | 123                |            |               |                |     |          |           |            |                        |             | ٩        | X        |             |
| 6        | Locked      | 20170901           |            |               |                |     |          |           |            |                        |             | ٩        | X        |             |
| X        | Invalid     | 222                |            |               |                |     |          |           |            |                        |             | ٩        | X        |             |
| ctions   |             | 255                |            |               |                |     |          |           |            |                        |             | ٩        | X        |             |
| 9        | View        | 3230               |            |               |                |     |          |           |            |                        |             | ٩        | X        |             |
| 1        | Edit        | 333                |            |               |                |     |          |           |            |                        |             | 8        | X        |             |
| X        | Remove      | 444                |            |               |                |     |          |           |            | (1)                    |             | ٩        | X        |             |
| 3        | Restore     | Resultat 1 - 13 av | 13.        |               |                |     |          |           |            |                        |             |          |          |             |
|          | Reassign    |                    |            |               |                |     |          |           |            |                        |             |          |          |             |
|          | Sign        |                    |            |               |                |     |          |           |            |                        |             |          |          |             |

without warranty. Licensed under LGPLv2.1, you can redistribute it and/or modify it under the terms of

Handbok\_OC\_v2\_20180503

**OpenClinica** Community

Version: 3.13 - Changeset: 74f4df3481b6

OpenClinica Community Version: 3.13 - Changeset: 74f4df3481b6

OpenClinica Website | Documentation | Contact © OpenClinica, LLC and collaborators. The OpenClinica software for clinical research is provided AS IS, without warranty. Licensed under LGPLv2.1, you can redistribute it and/or modify it under the terms of

#### 6.2 Starta upp patient

När du klickat på add new subject-

Fyll i patientens <u>randomiseringsnummer</u> och datum för randomiseringen (=hjärtstoppet) Fyll i kön och Study Eventsom ska vara första eventet: <u>PreICU</u> samt startdatumet, som är datumet då patienten inkluderades i DISCO. Tryck

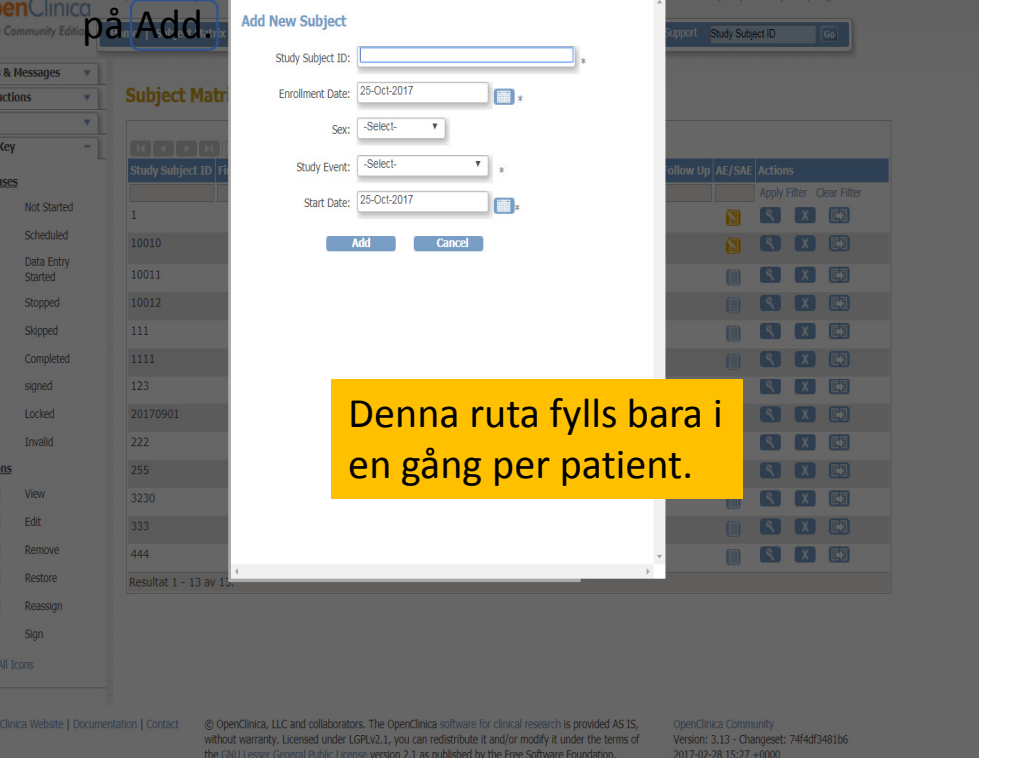

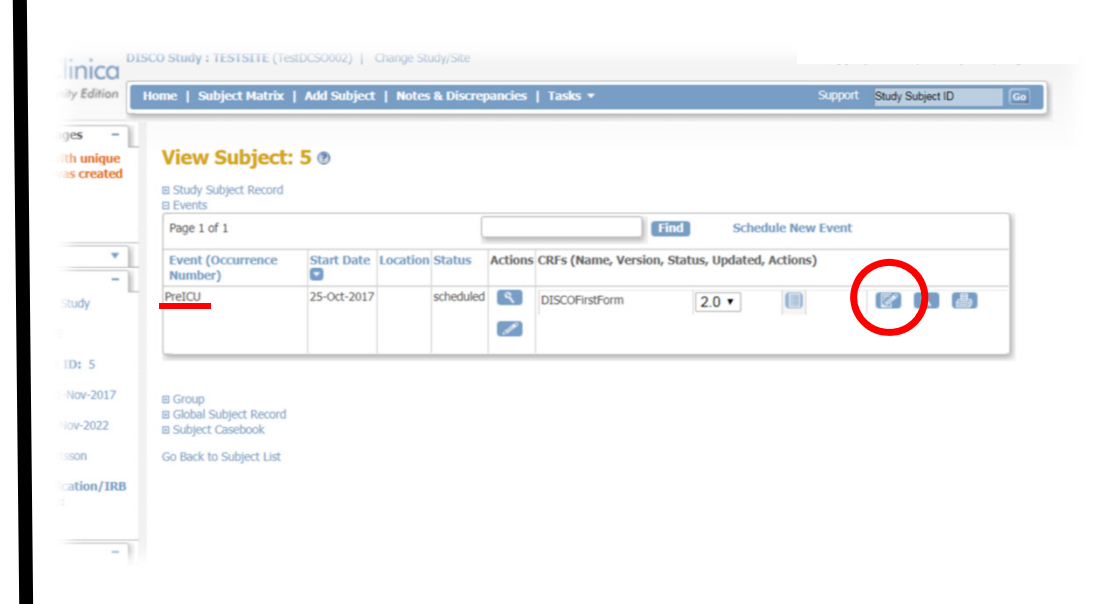

#### 6.3 Starta första CRFet.

Nu möts du av denna bild. Eventet som ska fyllas i först är PreICU. För att börja mata in data klicka på pennan på papperet (inringat med rött i bilden ovan)

| Community Editio                                                       | <i>п</i> _ н | ome   Subject Mati    | rix   Notes   | & Discrepancies   St      | udy Audit Lo    | g   Tasks +                                                                                                    |                          | Support Study Subject ID |        |
|------------------------------------------------------------------------|--------------|-----------------------|---------------|---------------------------|-----------------|----------------------------------------------------------------------------------------------------|--------------------------|--------------------------|--------|
| erts & Messages                                                        | -11          |                       |               |                           |                 |                                                                                                    |                          |                          |        |
| he study event with<br>efinition 'First forms'<br>nd subject '444' was |              | Enter or Va           | lidate D      | ata for CRFs              | in First i      | orms 🕐                                                                                                    |                          |                          |        |
| reated successfully.                                                   |              |                       |               | Edit Stud                 | y Event         |                                                                                                    |                          |                          |        |
|                                                                        |              | Study Subject ID      |               | 444                       |                 |                                                                                                    |                          |                          |        |
|                                                                        |              | Study Event           |               | First forms               |                 |                                                                                                    |                          |                          |        |
| structions                                                             | •            | Location              |               | N/A                       | Po              |                                                                                                    |                          |                          |        |
| o                                                                      | •            | Study Subject OI      | D             | SS_444                    |                 |                                                                                                    |                          |                          |        |
| udy Events                                                             | -11          | Start Date            |               | 25-0ct-2017               | Po              |                                                                                                    |                          |                          |        |
| tudy Events: (3)                                                       |              | End Date/Time         |               | 25 000 2017               | 10              |                                                                                                    |                          |                          |        |
| tttt                                                                   |              | Subject Event Sta     | tus           | scheduled                 |                 |                                                                                                    |                          |                          |        |
| Pre                                                                    |              | Last Updated by       |               | 0                         |                 |                                                                                                    |                          |                          |        |
| hospital                                                               |              | cust opulicu by       |               | 0                         |                 |                                                                                                    |                          |                          |        |
| admission                                                              |              | CRES In this Study Ev | enc.          |                           |                 |                                                                                                    | $\frown$                 |                          |        |
| First forms                                                            |              | CRF Name              | Version       | Status Initial D          | ata Entry       | Double Data Ent                                                                                                 | ry Actions               |                          |        |
| Status: scheduled                                                      |              | DISCOFirstForm        | 1.0           |                           |                 |                                                                                                    |                          | <b>a</b>                 |        |
|                                                                        | - <b>*</b> * |                       | *******       |                           |                 |                                                                                                    |                          |                          |        |
| DISCOFirstForm                                                         |              | View difs St          | ibject's Reco | ird E                     | it .            |                                                                                                    |                          |                          |        |
|                                                                        |              | Workflow              | -             |                           |                 |                                                                                                    |                          |                          |        |
|                                                                        |              |                       |               |                           |                 |                                                                                                    |                          |                          |        |
|                                                                        |              | Study Event           | Data          | Entry C Mark              | Event CRF Cor   | nplete                                                                                                    |                          |                          |        |
|                                                                        |              | OTCITICH              | _             |                           |                 |                                                                                                    |                          |                          |        |
|                                                                        | - 14         |                       |               |                           |                 |                                                                                                    |                          |                          |        |
|                                                                        |              |                       |               |                           |                 |                                                                                                    |                          |                          |        |
| penClinica Website   Do                                                | cumenta      | ation   Contact ©     | OpenClinica,  | LLC and collaborators. Th | e OpenClinica   | software for clinical resi                                                                                      | earch is provided AS IS, | OpenClinica Community    |        |
|                                                                        |              | WI                    | CNILLesser    | General Public License w  | ersion 2.1 as r | ublished by the Free Sof                                                                                        | tware Foundation.        | 2017-02-28 15:27 +0000   | 414013 |
|                                                                        |              |                       |               |                           |                 | the second second second second second second second second second second second second second second second se |                          |                          |        |

6.4. Patientens eventsida

Här är patientens event-sida.

Här finns bland annat information om vilka CRF du kan fylla i på detta event. 💭

För att fylla i CRF klicka på Pennan på papperet. 🔘

Behöver du ändra något i eventet, klicka på pennan utan papper(Edit study Event) < \_\_\_> Klickar du på exit här, kommer du till Subject matrix

### 7. Fylla i CRF

Fyll i CRF enligt insamlad data. Klickar du på Save, sparas den del du är på och du kommer vidare till nästa flik.

Du kan klicka dig fram mellan flikarna, antingen genom att klicka på den flik du vill till, eller använda rull-listan till höger för att komma till önskad sida

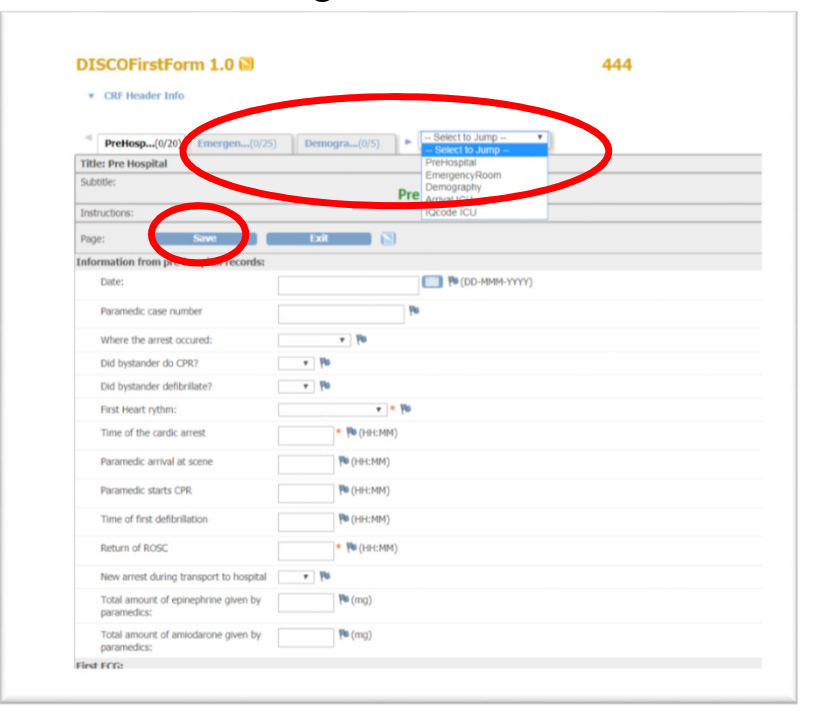

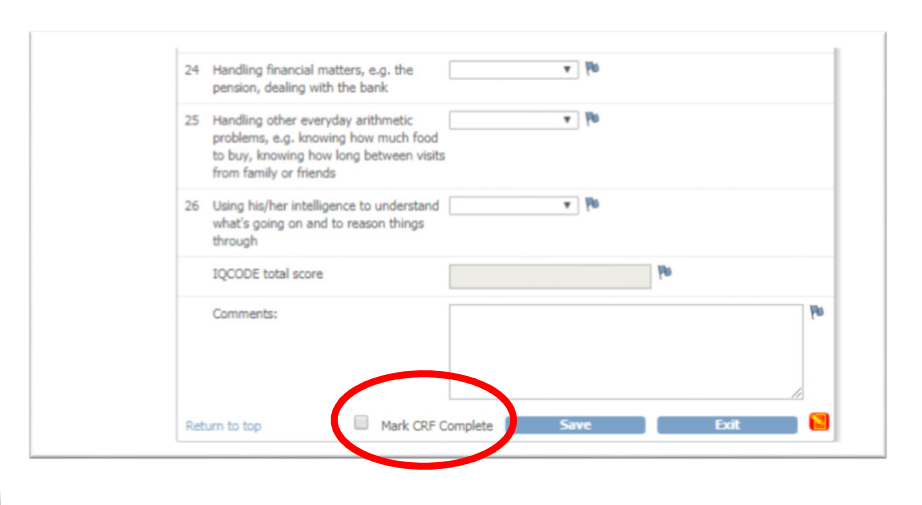

Om du trycker på <u>exit</u> kommer du till <u>Patientens</u> <u>event-sida</u>. **Observera** att när du är på sista fliken och trycker på <u>spara</u> så kommer du till <u>Patientens</u> <u>event-sida</u> direkt.

Du **<u>ska</u>** klicka i *CRF complete* när du skrivit klart och anser dig klar med det eventet du är i.

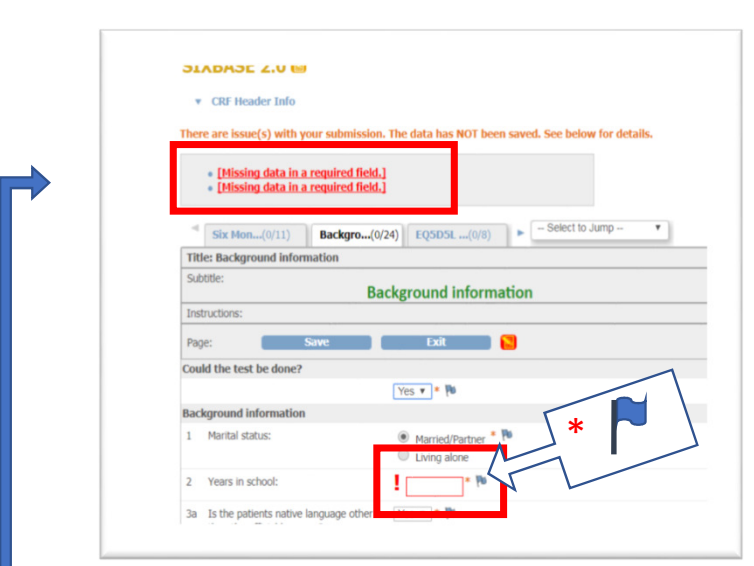

## 8. Obligatoriska frågor

\* (stjärna): innebär att frågan är obligatorisk och måste fyllas i. I övre delen av CRF fönstret visas ett utropstecken och ett meddelande om att data saknas om du försöker gå vidare utan att ha fyllt i de obligatoriska fälten.

OM det absolut inte finns uppgifter att finna någonstans, kan man klicka på <u>flaggan</u> bredvid och skriva en "Failed validation Check". Sedan kan man gå vidare i formuläret.

8.2 Failed validation check Fyll i en failed validation check om du inte har den obligatoriska datan: DISCOFirstForm 1.0 \* CRF Header Inf VENTTIM6: Add Discrepancy Note FVENTTIM6 Event: First forms no data in a re Event Date: 27-Oct-2017 CRF: DISCOFirstForm 1.0 Ownerst Value More: Data Dicto dd Note Pre Hospita Description Saknas uppoift om detta i ambulansjou Detailed No DD-MMM-YYYY Type 1 Failed Validation Cher Set to Statu . \* 19 \* P e of the cardic arres We (see and tic arrival at scen w arrest during transport to hospital \* 14 ictal amount of epinephrine given b

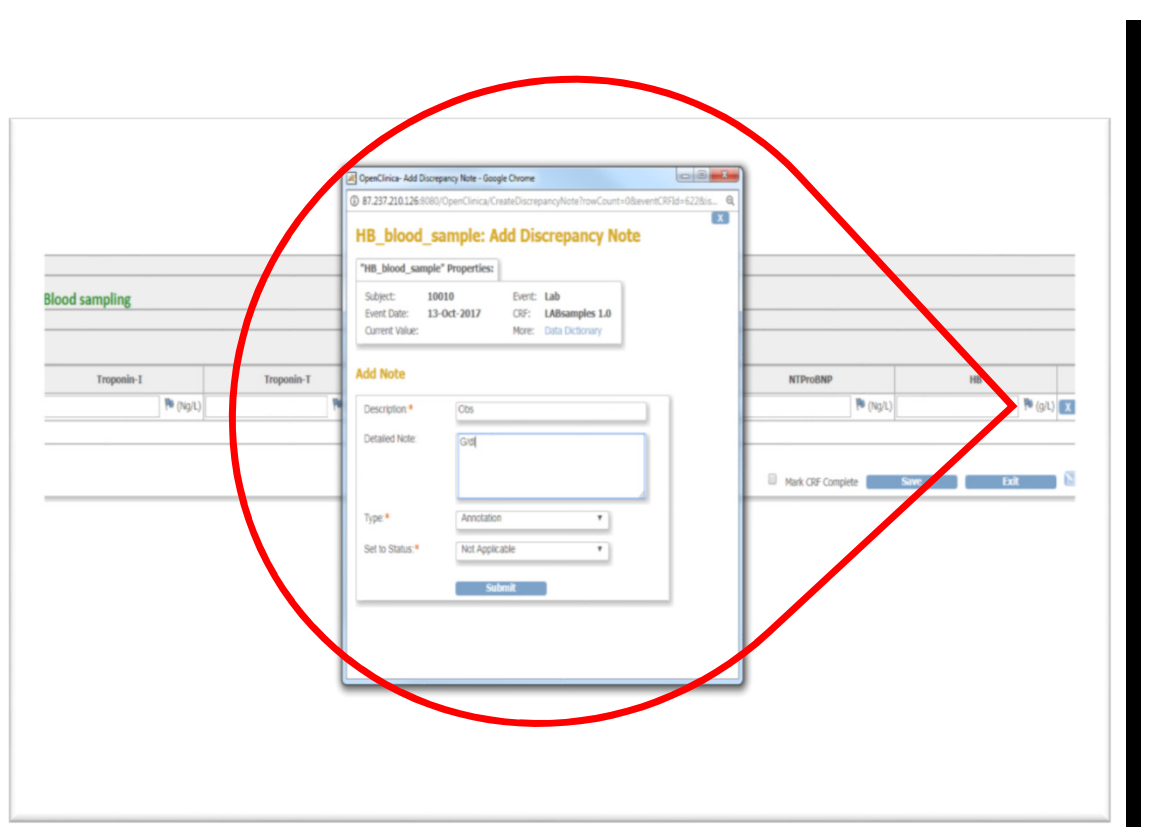

#### 9. <u>Flaggan</u>

Flaggan kan användas till Queries, Annotations eller Failed validation checks. Tex används Annotation om annan enhet används i LAB eller om man vill informera om något annat som kan vara viktigt vid datauttag.

| Notes and Di           | screp                                                                                                    | anci                                                                                                    | es @                                                                                                    |                                                                                                    |                                                                                                    |                                                                                                    |                                                                                                    |                                                                                                    |                                                                                                    |                                                                                                    |                                                                                                    |                                                                                                    |
|------------------------|----------------------------------------------------------------------------------------------------|----------------------------------------------------------------------------------------------------|----------------------------------------------------------------------------------------------------|----------------------------------------------------------------------------------------------------|----------------------------------------------------------------------------------------------------|----------------------------------------------------------------------------------------------------|----------------------------------------------------------------------------------------------------|----------------------------------------------------------------------------------------------------|----------------------------------------------------------------------------------------------------|----------------------------------------------------------------------------------------------------|----------------------------------------------------------------------------------------------------|----------------------------------------------------------------------------------------------------|
| B Hide summary statist | ics                                                                                                    |                                                                                                    |                                                                                                    |                                                                                                    |                                                                                                    |                                                                                                    |                                                                                                    |                                                                                                    |                                                                                                    |                                                                                                    |                                                                                                    |                                                                                                    |
|                        |                                                                                                    | Query                                                                                                    | Failed Validation Check                                                                                                    | Reason for Change                                                                                                    | Annotatio                                                                                                    | n Total                                                                                                    |                                                                                                    |                                                                                                    |                                                                                                    |                                                                                                    |                                                                                                    |                                                                                                    |
| New                    |                                                                                                    | -                                                                                                    | -                                                                                                    | -                                                                                                    | -                                                                                                    | -                                                                                                    |                                                                                                    |                                                                                                    |                                                                                                    |                                                                                                    |                                                                                                    |                                                                                                    |
| Updated                |                                                                                                    | -                                                                                                    | -                                                                                                    | -                                                                                                    | -                                                                                                    | -                                                                                                    |                                                                                                    |                                                                                                    |                                                                                                    |                                                                                                    |                                                                                                    |                                                                                                    |
| Resolution Proposed    |                                                                                                    | -                                                                                                    | -                                                                                                    | -                                                                                                    | -                                                                                                    | -                                                                                                    |                                                                                                    |                                                                                                    |                                                                                                    |                                                                                                    |                                                                                                    |                                                                                                    |
| Closed                 | -                                                                                                    | 1                                                                                                    | -                                                                                                    | -                                                                                                    | -                                                                                                    | 1                                                                                                    |                                                                                                    |                                                                                                    |                                                                                                    |                                                                                                    |                                                                                                    |                                                                                                    |
| Not Applicable         | Po                                                                                                    | -                                                                                                    | -                                                                                                    | -                                                                                                    | -                                                                                                    | -                                                                                                    |                                                                                                    |                                                                                                    |                                                                                                    |                                                                                                    |                                                                                                    |                                                                                                    |
|                        |                                                                                                    |                                                                                                    |                                                                                                    |                                                                                                    |                                                                                                    |                                                                                                    |                                                                                                    |                                                                                                    |                                                                                                    |                                                                                                    |                                                                                                    |                                                                                                    |
| Total                  |                                                                                                    | 1                                                                                                    | -                                                                                                    | -                                                                                                    | -                                                                                                    | 1                                                                                                    |                                                                                                    |                                                                                                    |                                                                                                    |                                                                                                    |                                                                                                    |                                                                                                    |
|                        |                                                                                                    |                                                                                                    |                                                                                                    |                                                                                                    |                                                                                                    |                                                                                                    |                                                                                                    |                                                                                                    |                                                                                                    |                                                                                                    |                                                                                                    |                                                                                                    |
|                        | 15 🕈                                                                                                    | Show Mo                                                                                                    | ne 🖪 🗂                                                                                                    |                                                                                                    |                                                                                                    |                                                                                                    |                                                                                                    |                                                                                                    |                                                                                                    |                                                                                                    |                                                                                                    |                                                                                                    |
| Study Subject ID       | ype Re                                                                                                    | solution                                                                                                    | Status Site ID Days Oper                                                                                                    | Days Since Updated                                                                                                    | Event Name                                                                                                    | ORF                                                                                                    |                                                                                                    | Entity Name                                                                                                | Entity Value                                                                                                    | Description                                                                                                    | Assigned User                                                                                                    | Actions                                                                                                    |
|                        |                                                                                                    |                                                                                                    |                                                                                                    |                                                                                                    |                                                                                                    |                                                                                                    |                                                                                                    |                                                                                                    |                                                                                                    |                                                                                                    |                                                                                                    | Apply Filter                                                                                                    |
|                        |                                                                                                    |                                                                                                    |                                                                                                    |                                                                                                    |                                                                                                    |                                                                                                    |                                                                                                    |                                                                                                    |                                                                                                    |                                                                                                    |                                                                                                    | Ues nits                                                                                                    |
| 3230 Q                 | uery P                                                                                                    | Closed                                                                                                    | 1 1est2 110                                                                                                    |                                                                                                    | DISCO                                                                                                    | DISCO_tes                                                                                                    | CORP_S                                                                                                    | DID                                                                                                    | 22:17                                                                                                    | Heicksala                                                                                                    | Joanna<br>Wassharah                                                                                                    | S. 6                                                                                                    |
|                        |                                                                                                    |                                                                                                    |                                                                                                    |                                                                                                    | 1162111                                                                                                    |                                                                                                    |                                                                                                    |                                                                                                    |                                                                                                    | Rootsay                                                                                                    | (Joanna)                                                                                                    |                                                                                                    |
| Danuitat 1 - 1 av 1    |                                                                                                    |                                                                                                    |                                                                                                    |                                                                                                    |                                                                                                    |                                                                                                    |                                                                                                    |                                                                                                    |                                                                                                    |                                                                                                    | (                                                                                                    |                                                                                                    |
| NCOULDE 1 - 1 OF 1-    |                                                                                                    |                                                                                                    |                                                                                                    |                                                                                                    |                                                                                                    |                                                                                                    |                                                                                                    |                                                                                                    |                                                                                                    |                                                                                                    |                                                                                                    |                                                                                                    |
| Workflow               | -                                                                                                    |                                                                                                    |                                                                                                    |                                                                                                    |                                                                                                    |                                                                                                    |                                                                                                    |                                                                                                    |                                                                                                    |                                                                                                    |                                                                                                    |                                                                                                    |
|                        | -                                                                                                    |                                                                                                    |                                                                                                    |                                                                                                    |                                                                                                    |                                                                                                    |                                                                                                    |                                                                                                    |                                                                                                    |                                                                                                    |                                                                                                    |                                                                                                    |
| Marrie Date D          | 1                                                                                                    |                                                                                                    | Disconnector                                                                                                    |                                                                                                    |                                                                                                    |                                                                                                    |                                                                                                    |                                                                                                    |                                                                                                    |                                                                                                    |                                                                                                    |                                                                                                    |
| Parage Study           | v 🗂                                                                                                    |                                                                                                    | voorpailoes                                                                                                    |                                                                                                    |                                                                                                    |                                                                                                    |                                                                                                    |                                                                                                    |                                                                                                    |                                                                                                    |                                                                                                    |                                                                                                    |
|                        |                                                                                                    |                                                                                                    |                                                                                                    |                                                                                                    |                                                                                                    |                                                                                                    |                                                                                                    |                                                                                                    |                                                                                                    |                                                                                                    |                                                                                                    |                                                                                                    |
|                        |                                                                                                    |                                                                                                    |                                                                                                    |                                                                                                    |                                                                                                    |                                                                                                    |                                                                                                    |                                                                                                    |                                                                                                    |                                                                                                    |                                                                                                    |                                                                                                    |
|                        |                                                                                                    |                                                                                                    |                                                                                                    |                                                                                                    |                                                                                                    |                                                                                                    |                                                                                                    |                                                                                                    |                                                                                                    |                                                                                                    |                                                                                                    |                                                                                                    |
|                        | and the second second                                                                                                    | 110                                                                                                    | and the second second s | a subscreen first sharing and some                                                                                                    | and is senide                                                                                                    | 4 80 10                                                                                                    |                                                                                                    |                                                                                                    |                                                                                                    |                                                                                                    |                                                                                                    |                                                                                                    |
|                        | Notes and Di<br>I hide summay states<br>New<br>Updated<br>Resultion Proposed<br>Closed<br>Not Applicable<br>Total<br>Statey Subject ID) T<br>3220 Q<br>Resultat 1 - 1 av I.<br>Workflow<br>Hanope Study | Notes and Discrep<br>I do summy static<br>New Updated Resolution Proposed<br>Closed Resolution Proposed<br>Resolution Proposed<br>Total<br>Total<br>Stady station 1 pyce Re<br>J220 Quiry Resolution Type Re<br>J220 Quiry Resolution Type Re<br>Resolution 1 - 1 are 1.<br>Workflow -<br>Image Stady Resolution Resolution Resol | Notes and Discrepanci<br>B Korsumary statics<br>New                                                                                                    | Notes and Discrepancies   E Notes and Discrepancies  Bide summary statistics  New Paperation Proposed Closed Closed Closed Total Total Tot | Notes and Discrepancies   E Notes and Discrepancies   New   Query Failed Validation Check Reason for Change New  Point Processor  Point Point Po | Notes and Discrepancies ()       E Not summary statutes       Now     -       Now     -       Not applicable     -       Not Applicable     0       Total     1       Stady Status       Stady Status       Stady Status       Stady Status       Status       Resultat 1 - 1 av 1. | Notes and Discrepancies  EXAMPLE Status  Status  Statu | Notes and Discrepancies *         E More summary statutes         New ************************************ | Notes and Discrepancies *         E Me summy status         New New Y Status         New New Y Status         New New Y Status         New New Y Status         New New Y Status         New New Y Status         New New Y Status         New New Y Status         New Applicable         R | Notes and Discrepancies *         E Morsummy statutes         Now many statutes         Now many statutes         Now many statutes         Notes and Discrepancies *         Notes and Discrepancies *         Notes and Discrepancies *         Notes and Discrepancies *         Notes and Discrepancies *         Notes and Discrepancies *         Notes and Discrepancies *         Notes and Discrepancies *         Notes and Discrepancies *         Notes and Discrepancies * | Notes and Discrepancies *         Exide summary statutes         New York         New York         Staty State         New York         Staty State         New York         Other         New York         Staty State         New York         Staty State         New York         Other         State         New York         Other         State         New York         Other         State         State         New York         Disco         Disco         New York         New York         New York         New York         New York | Notes and Discrepancies *         E Note summary statistics         Notes and Discrepancies         Notes and Discrepancies         Notes and Discrepancies         Notes and Discrepancies |

#### 10. Notes and discrepancies

Under notes and discrepancies hittar man alla Queries, Annotations, Validation Checks etc som är gjorda på site. (eg DVQer)

#### 11. Börja ett nytt event på samma patient

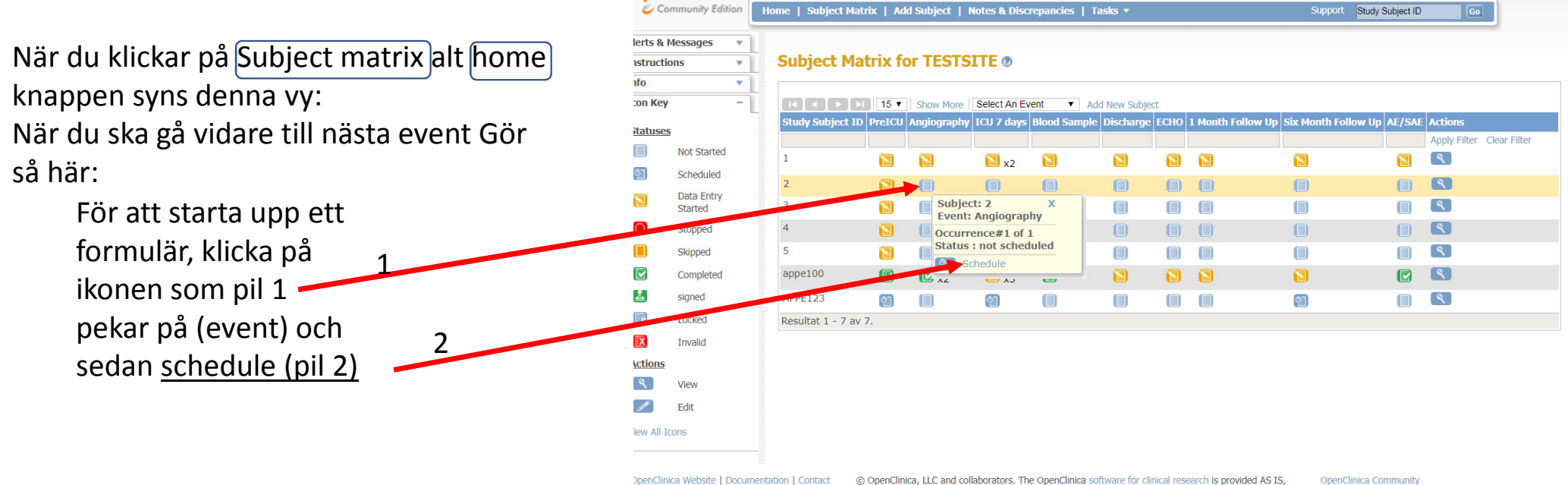

tact (© OpenClinica, LLC and collaborators. The OpenClinica software for clinical research is provided AS IS, without warranty. Licensed under LGPLv2.1, you can redistribute it and/or modify it under the terms of the GNU Lesser General Public License version 2.1 as published by the Free Software Foundation. OpenClinica is a trademark of OpenClinica, LLC. OpenClinica Community Version: 3.13 - Changeset: 74f4df3481b6 2017-02-28 15:27 +0000

| Community Edition                    | Home   Subject Matrix   Add Subject   Notes & Discrepancies   Tasks 💌                                                                                                    | Support                         | Study Subject                            |
|--------------------------------------|----------------------------------------------------------------------------------------------------|---------------------------------|------------------------------------------|
| ts & Messages 🔹 🔻                    |                                                                                                    |                                 |                                          |
| ructions 🔹                           | Schedule Study Event for 2 @                                                                                                    |                                 |                                          |
| er Info 🛛 🗕                          | * indicates required field.                                                                                                    |                                 |                                          |
| iy: DISCO Study                      | · ·                                                                                                    |                                 |                                          |
| TESTSITE                             | Study Subject ID:<br>Study Event Definition: Angiography (Repeating)                                                                                                    |                                 |                                          |
| t Date: 01-Nov-2017                  |                                                                                                    |                                 |                                          |
| Date: 01-Nov-2022                    | Start Date/Time: 08-Nov-2017                                                                                                    |                                 |                                          |
| Sten Rubertsson                      | End Date/Time:                                                                                                    |                                 |                                          |
| ocol Verification/IRB<br>roval Date: | Leave this field blank if the end date/time is not applicable.                                                                                                    |                                 |                                          |
|                                      | Schedule Another Event: (optional)     Schedule Another Event: (optional)     Schedule Another Event: (optional)     Schedule Another Event: (optional)     Proceed to Enter Data     Cancel                                                                                                    |                                 |                                          |
| nClinica Website   Docume            | ntation   Contact<br>© OpenClinica, LLC and collaborators. The OpenClinica software for clinical research is provided AS IS,<br>without warranty. Licensed under LSPLv2.1, you can redistribute it and/or modify it under the terms of<br>the GNU Lesser General Public License version 2.1 as published by the Free Software Foundation.<br>OpenClinica is a trademark of OpenClinica, LLC. | OpenClir<br>Version:<br>2017-02 | nica Commu<br>3.13 - Chan<br>-28 15:27 + |

11. forts. Fyll i study event definition och startdatum, (i fallet ovan är det datum då angion utfördes). Inget annat behöver fyllas i. Klicka sedan på Proceed to Enter Data (i övriga events skriver du det datum som gäller för **det** eventet. Tex 1 mån uppföljning får det datumet 1 mån uppf sker, ICU7days får sina datum etc)

|                             | Home   Subject Matrix   Notes & Discrepancies   Study Audit Log   Tasks *                                                                         | Support Study Subject ID Go                      |
|-----------------------------|----------------------------------------------------------------------------------------------------|--------------------------------------------------|
| Alerts & Messages –         |                                                                                                    |                                                  |
| The study event with        | Enter or Validate Data for CRFs in First forms @                                                                                                  |                                                  |
| and subject '444' was       | e                                                                                                    |                                                  |
| created successfully.       | Edit Study Event                                                                                                    |                                                  |
|                             | Study Subject ID 444                                                                                                    |                                                  |
| Instructions 🔹              | Study Event First forms                                                                                                    |                                                  |
| [nfo 🔹                      | Study Subject OID SS_444                                                                                                    |                                                  |
| Study Events –              | Direct Data                                                                                                    |                                                  |
| Study Events: (3)           | Find Date/Time                                                                                                    |                                                  |
| ⊡tttt                       | Subject Event Status scheduled                                                                                                    |                                                  |
| Pre<br>hospital             | Last Updated by ()                                                                                                    |                                                  |
| and                         | CDEs in this Shed                                                                                                    |                                                  |
| First forms                 | ert F Name Version Status Initial Data Entry Double Data Entry                                                                                    | tions                                            |
| -Status: scheduled          | DISCOFirstForm 1.0                                                                                                    |                                                  |
| -0                          |                                                                                                    |                                                  |
| DISCOFirstForm              | VIEW this compare a rectard EXIL                                                                                                    |                                                  |
|                             | Workflow –                                                                                                    |                                                  |
|                             |                                                                                                    |                                                  |
|                             | Study Event Data Entry Data Entry Mark Event CRF Complete                                                                                         |                                                  |
|                             |                                                                                                    |                                                  |
|                             |                                                                                                    |                                                  |
| OpenClinica Webcite   Decum | ■                                                                                                    | d AS IS OppoClipics Community                    |
| opencinica website   bocum  | without warranty. Licensed under LGPLv2.1, you can redistribute it and/or modify it under the                                                     | terms of Version: 3.13 - Changeset: 74f4df3481b6 |
|                             | the GNU Lesser General Public License version 2.1 as published by the Free Software Foundation<br>OpenClinica is a trademark of OpenClinica. LLC. | on. 2017-02-28 15:27 +0000                       |
|                             |                                                                                                    |                                                  |
|                             | Då kommor du till natio                                                                                                    | ntone starteida                                  |
|                             | Da kommer du til patie                                                                                                    | interis startsiua                                |
|                             | avantat (nationtons av                                                                                                    | ant cida)                                        |
|                             | eventet. (patientens eve                                                                                                    | ent-siua)                                        |
|                             | - Här finns bland annat in                                                                                                    | formation om                                     |
|                             |                                                                                                    | normation om                                     |
|                             | CPE du kan fulla i nå dat                                                                                                    | ta avant                                         |
|                             | CRF uu kan fylla i pa uet                                                                                                    | la event.                                        |
|                             | 🦰 Eör att fulla i CPE klicka                                                                                                    | nå Donnon nå                                     |
|                             |                                                                                                    |                                                  |
|                             |                                                                                                    | pa Pennan pa                                     |
|                             |                                                                                                    | pa Pennan pa                                     |
|                             | papperet.                                                                                                    | pa Pennan pa                                     |
|                             | papperet.                                                                                                    | pa Pennan pa                                     |
|                             | papperet.<br>Behöver du ändra något                                                                                                    | t i eventet (tex                                 |
|                             | papperet.<br>Behöver du ändra något                                                                                                    | t i eventet (tex                                 |
|                             | papperet.<br>Behöver du ändra något<br>fel datum), klicka på per                                                                                  | t i eventet (tex<br>nnan utan                    |
| 20180503                    | <ul> <li>papperet.</li> <li>Behöver du ändra något<br/>fel datum), klicka på per</li> </ul>                                                       | t i eventet (tex                                 |

Hand

| 🧳 Community Edi    | tion | Home   Subject   | Matrix   N   | lotes & D | iscrepancies   Stud | iy Aud | t Log   Tasks ▼           | Support | Study Subject ID |  |
|--------------------|------|------------------|--------------|-----------|---------------------|--------|---------------------------|---------|------------------|--|
| Alerts & Messages  | •    |                  |              |           |                     |        |                           |         |                  |  |
| Instructions       | •    | Enter or         | Validat      | e Dat     | a for CRFs in       | EC     | 0 @                       |         |                  |  |
| nfo                | •    | 1                |              |           |                     |        |                           |         |                  |  |
| tudy Events        | -1   |                  |              |           | Edit Study I        | Event  |                           |         |                  |  |
| Study Events: (57) |      | Study Subject    | t ID         | 1         |                     |        |                           |         |                  |  |
| test               |      | Study Event      |              | E         | CHO                 |        |                           |         |                  |  |
| Testar             |      | Location         |              |           | V/A                 | Po     |                           |         |                  |  |
| DISCO_test         |      | Study Subject    | t OID        | 5         | SS_1                | -      |                           |         |                  |  |
| DISCO              |      |                  |              | _         |                     | -      |                           |         |                  |  |
| main               |      | Start Date       |              | 1         | 2-Oct-2017          | 99     |                           |         |                  |  |
| eko                |      | End Date/Tir     | ne           |           |                     | 40     |                           |         |                  |  |
| eko                |      | Subject Ever     | it Status    | 0         | lata entry started  |        |                           |         |                  |  |
| 1 1 month          |      | Last Updated     | 1 by         | t         | :iina (23-0ct-2017) |        |                           |         |                  |  |
| a 6 months         |      | CREs in this Stu | dv Event:    |           |                     |        |                           |         |                  |  |
| 6month             |      | CRF Name         | Version      | Status    | Initial Data Entry  | 1      | Double Data Entry Actions |         |                  |  |
| PreTVA             | 1    | 72ECHO           | . 0          |           | Elina               |        |                           | 4       | _                |  |
| AF                 |      | SIXECHO          | 2.0          |           | Elina               |        |                           |         | _                |  |
| AE                 |      |                  |              |           |                     |        |                           |         |                  |  |
| 6extend            |      | View th          | is Subject's | Record    | Exit                |        |                           |         |                  |  |
| Follow_up          |      | Workflow         | - ]          |           |                     |        |                           |         |                  |  |
| Test pre iva       |      |                  |              |           |                     |        |                           |         |                  |  |
| disco info         |      | Study Even       |              |           |                     |        |                           |         |                  |  |
| testing pre        |      | Overview         | $ \nabla $   | Data Entr | y Mark Ev           | ent CR | Complete                  |         |                  |  |
| testing<br>program |      |                  | -            |           |                     |        |                           |         |                  |  |
| elin               |      |                  |              |           |                     |        |                           |         |                  |  |
| Pre_hosp_<br>akm   |      |                  |              |           |                     |        |                           |         |                  |  |
| E At ICU 7d        |      |                  |              |           |                     |        |                           |         |                  |  |
| ICU                |      |                  |              |           |                     |        |                           |         |                  |  |
| informatio         |      |                  |              |           |                     |        |                           |         |                  |  |

12. <u>Fler CRF på samma event</u>. Om fler CRF finns i samma event ser det ut som ovan. Då väljer man det CRF som man vill vara i, genom att trycka på pennan på papperet. 13. <u>Fortsätta i påbörjat event</u> Om patienten redan har ett påbörjat event, är ikonen gulorange. För att fortsätta med eventet klicka på <u>View Enter Data.</u>

| 000          | minority comon | Home   Subject Ma |              | es & Discrepa     | ncies   study.  | Audit L | og i    | asks 🔹     |         | Suppor                     | study Subj | ect ID |          | 60          |
|--------------|----------------|-------------------|--------------|-------------------|-----------------|---------|---------|------------|---------|----------------------------|------------|--------|----------|-------------|
| Alerts & I   | Messages 🔹     |                   |              |                   |                 |         |         |            |         |                            |            |        |          |             |
| Instructio   | ons 🔻          | Subject Ma        | atrix fo     | r test2 🕐         |                 |         |         |            |         |                            |            |        |          |             |
| Info         | •              |                   |              |                   |                 |         |         |            |         |                            |            |        |          |             |
| Icon Key     | -              |                   | 1 15 🔻       | Show More         | Select An Event | ۲       | Add N   | ew Subject |         |                            |            |        |          |             |
| Statuses     |                | Study Subject I   | D First form | ıs Angiograpi     | hy ICU 7 days   | Lab     | Dischar | ge ECHO :  | 1 Month | Follow Up Six Month Follow | Up AE/SAE  | Action | s        |             |
|              | Not Started    | 1                 | 60           |                   |                 | -       | -       |            | -       |                            |            | Apply  | Hitter ( | Jear Filter |
| ( <u>)</u> ] | Scheduled      | 10010             |              | Subject           | t: 1            | ×       |         |            |         |                            |            |        |          | 62          |
| 53           | Data Entry     |                   | •            | Event:            | Angiography     |         |         |            |         | ۲                          |            | -      | -        |             |
|              | Started        | 10011             | 8            | Occurre<br>12-Oct | ence#1 of 1     |         |         |            |         |                            |            | ς.     | _ X .    | 1961        |
| $\odot$      | Stopped        | 10012             |              | Status            | data entry s    | tarted  |         |            |         |                            |            | 9      | X        |             |
|              | Skipped        | 111               |              | Arta And          | ther Occurrent  | e       |         |            |         |                            |            | ٩      | X        | EX          |
|              | Completed      | 1111              |              |                   | ew/Enter Data   |         |         |            |         |                            |            | ٩      | X        |             |
| 2            | signed         | 123               |              | X Re              | move            | )       |         |            |         |                            |            | ٩      | X        | EX          |
|              | Locked         | 20170901          |              | -                 |                 |         |         |            |         |                            |            | ٩      | X        |             |
| X            | Invalid        | 222               |              |                   |                 |         |         |            |         |                            |            | ٩      | X        | 23          |
| Actions      |                | 255               |              |                   |                 |         |         |            |         |                            |            | ٩      | X        |             |
| ٩            | View           | 3230              |              |                   |                 |         |         |            |         |                            |            | ٩      | x        | 23          |
| Ľ            | Edit           | 333               |              |                   |                 |         |         |            |         |                            |            | ٩      | X        |             |
| X ]          | Remove         | 444               |              |                   |                 |         |         |            |         |                            |            | ٩      | x        | 23          |
| 3            | Restore        | Resultat 1 - 13 a | av 13.       |                   |                 |         |         |            |         |                            |            |        |          |             |
|              | Reassign       |                   |              |                   |                 |         |         |            |         |                            |            |        |          |             |
|              | Sign           |                   |              |                   |                 |         |         |            |         |                            |            |        |          |             |

## 14. Återkommande event

<u>Angiography</u>, <u>ICU 7 days</u> och <u>AE -eventen</u> kan vara återkommande. (Angiography kan göras vid olika tillfällen och AE upprepas för varje händelse). För att lägga till en händelse (ett event) till, klickar man på <u>Add another Occurence</u> 14.2 <u>befintliga återkommande event</u> När det finns fler upprepande event på samma patient, dyker siffran på de antal event som finns upp, bredvid den gulorangea ikonen. När man klickar på ikonen dyker alla event upp och man kan välja vilken man vill gå in på. (<u>View enter data</u>)

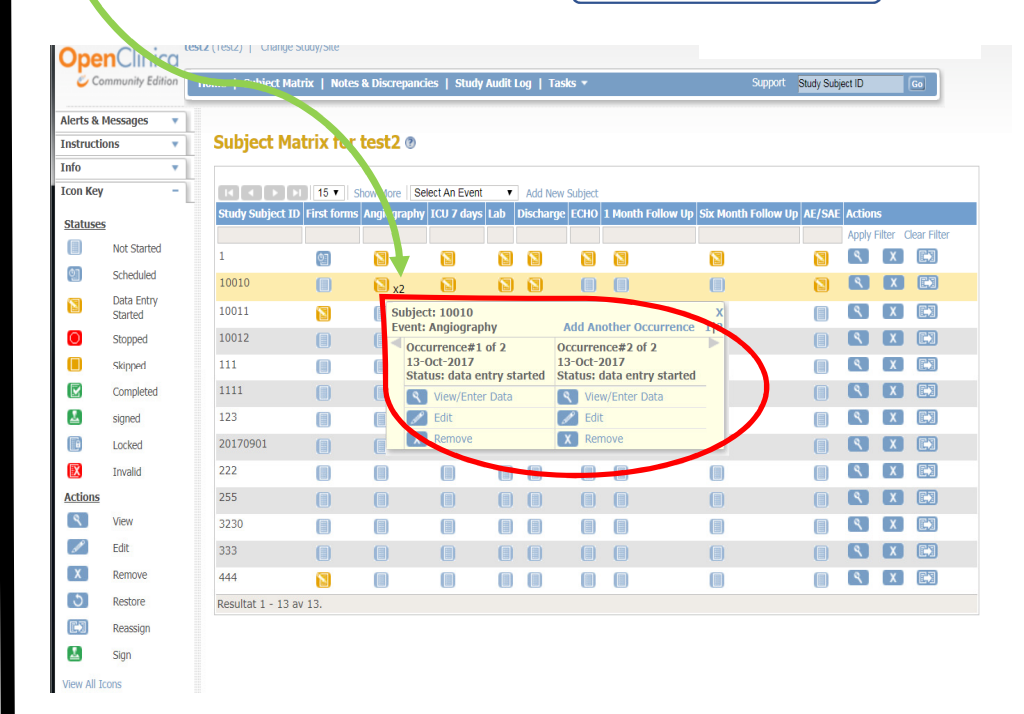